การเพิ่ม comment หนังสือราชการ

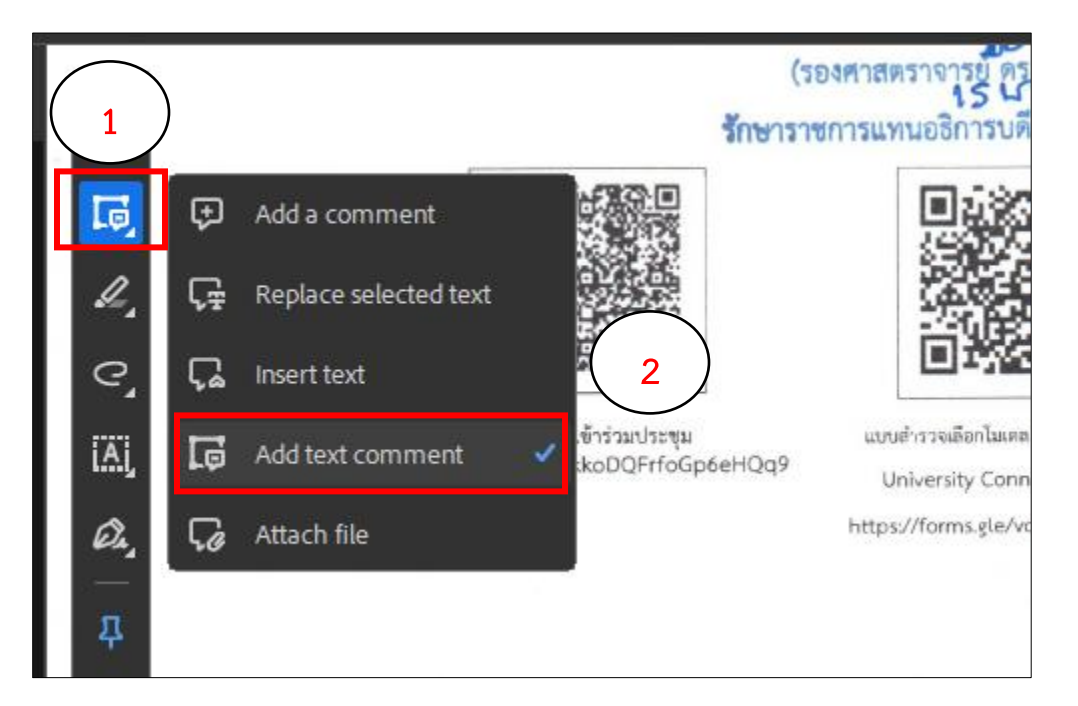

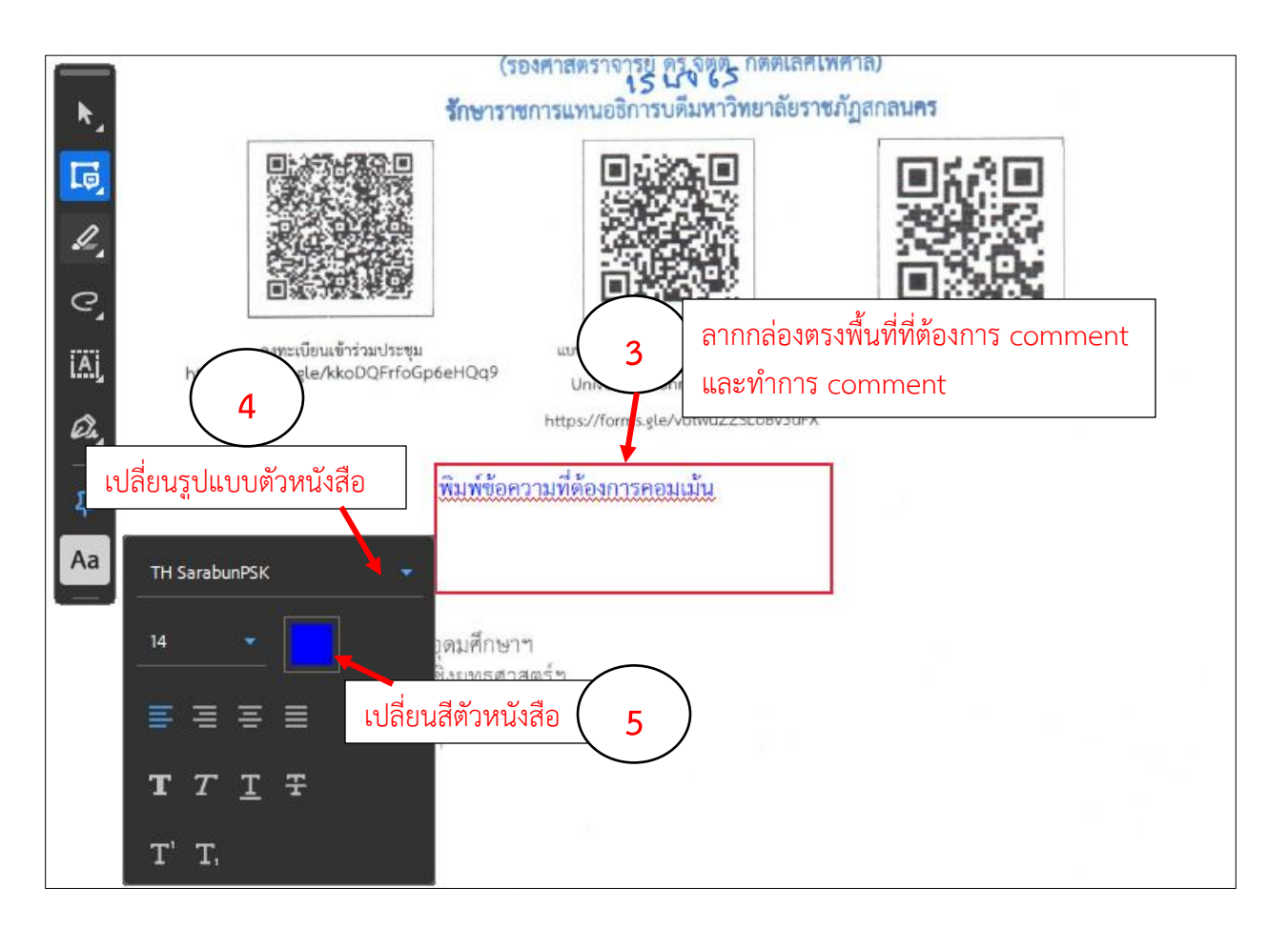

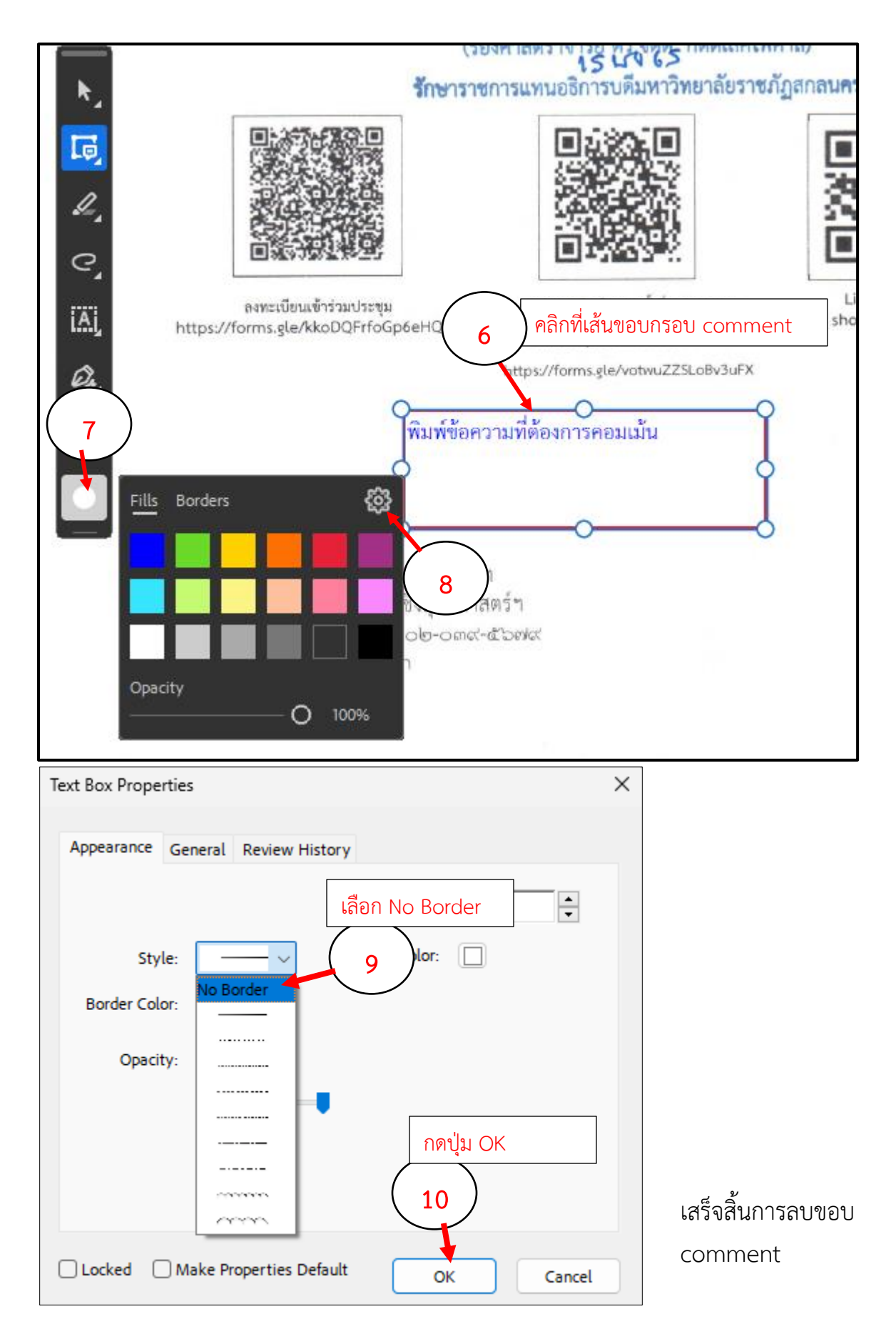